## HIGH POINT UNIVERSITY Premier Life Skills University™

**Office of Student Financial Planning** Drawer #49 One University Parkway High Point, NC 27268 Physics (220) 241 0124 Financial Planning Phone (336) 841-9124; Fax (336) 841-4649 Room 100 of Roberts Hall

## 2021 - 2022 Federal Subsidized/Unsubsidized Loan(s) Form

| Student Information                                                                                                    |                                                                                                    |
|----------------------------------------------------------------------------------------------------|----------------------------------------------------------------------------------------------------|
| Last Name: First Name:                                                                                                    | MI:                                                                                                    |
| HPU ID: Social Security Number:                                                                                                    | Date of Birth:                                                                                                    |
| Important Information Regarding your Student Loan(s)                                                                                                    |                                                                                                    |
| Your Federal Direct Student Loan(s) will not disburse onto your student                                                                                                    | t account until all necessary steps on this form have been completed, and                                                                                                    |
| this form has been returned to the HPU Financial Planning Office.<br>**First time borrowers must complete Entrance Counseling (Step 1) and sign a Master Promissory Note (Step 2) for the loan(s) to disburse**<br>**Returning Students who have previously received federal loans while attending HPU - Skip to Step 3**<br>**To decline your Federal Loan(s) - Skip to step 4 and select #2, the option to decline your loan(s)**                                                                                                    |                                                                                                    |
| Step 1 Entrance Counseling - STUDENT - Complete online at                                                                                                    | https://studentaid.gov                                                                                                    |
| <ul> <li>Click the <i>Log In</i> button - sign in using your FSA ID (username &amp; password)</li> <li>Once signed in, Click on "<i>Complete Aid Process</i>" Menu in top right and choose "<i>Con</i> - choose North Carolina as state and High Point University as school</li> <li>Then click, stating whether you are an <i>Undergraduate</i> or <i>Graduate</i> student. You can</li> <li>You must answer all of the questions and then at the end you will get a green box that</li> </ul>                                                                                                    | <i>mplete Entrance Counseling</i> ", then click blue " <i>Start</i> " button to proceed Add School to notify<br>now complete the Entrance Counseling.<br>t pops up thanking you for completing Entrance Counseling.                                                                                                    |
| Step 2 Master Promissory Note (MPN) - STUDENT - Comp                                                                                                    | plete online at https://studentaid.gov                                                                                                    |
| <ul> <li>Click the <i>Log In</i> button - sign in using your FSA ID (username &amp; password)</li> <li>Once signed in, Click on <i>"Complete Aid Process"</i> Menu in top right and choose <i>"Con</i> Unsubsidized Loans. You can now complete the Master Promissory Note. It will ask your contact information in the future.</li> <li>This is a binding, legal document through which you, as the borrower, agree to repay</li> </ul>                                                                                                    | mplete Master Promissory Note", then click first blue "Start" button next to Subsidized/<br>you to confirm your contact information and provide two references of people that will know<br>the loan. It should be read carefully and a copy retained for your records.                                                                                   |
| Step 3 Annual Student Loan Acknowledgment - STUDENT - Complete online at https://studentaid.gov                                                                                                    |                                                                                                    |
| <ul> <li>Click the <i>Log In</i> button - sign in using your FSA ID (username &amp; password)</li> <li>Once signed in, Click on <i>"Complete Aid Process"</i> Menu in top right and choose <i>"Cou</i>"</li> <li>If this is your first time accepting a federal student loan, you are acknowledging that you understand how much you owe and how much more</li> <li>After reviewing the information, click on box acknowledging you have reviewed the</li> </ul>                                                                                                    | mplete Annual Student Loan Acknowledgment", then click the blue "Start" button<br>you understand your responsibility to repay your loan. If you have existing federal student loans,<br>you can borrow.<br>material presented to you then click the blue 'Submit' button                                                                                 |
| Step 4 Please indicate your decision regarding your student loan(s) ** please check ONLY one of the three options **                                                                                                    |                                                                                                    |
| <ol> <li>I ACCEPT the Federal Direct Subsidized/Unsubsidized Loan(s) as a OR</li> <li>I DECLINE the Federal Direct Subsidized/Unsubsidized Loan(s) as</li> <li>I ACCEPT the Federal Direct Subsidized/Unsubsidized Loan(s) WI</li> <li>I wish to decline or reduce the Federal Direct Subsidized</li> <li>I wish to decline or reduce the Federal Direct Unsubsidized</li> <li>I wish to adjust the Federal Direct Unsubsidized Loan to</li> </ol>                                                                                                    | appear on my award letter         appear on my award letter         If the following CHANGES **please note changes are for the academic year**         Loan (if applicable)       Decline       OR       Reduce to \$         ted Loan (if applicable)       Decline       OR       Reduce to \$         the following amounts: Fall = Spring = Summer = |
| Step 5 Title IV Funds Authorization                                                                                                    |                                                                                                    |
| I grant permission for High Point University to use my Federal Title IV funds (including Pell Grant, SEOG and Direct Stafford Loans) for charges<br>other than tuition, fees, room and board - these additional charges may include student health insurance, tuition protection insurance, Student<br>Health charges, parking tickets, Student Life violations, book store charges, replacement IDs, etc.<br>You may rescind this authorization at any time by completing a cancellation of authorization form. Any cancellation of authorization goes into effect on the date<br>that the cancellation is signed. Cancellations can not be retroactive. |                                                                                                    |
| Step 6 Sign this Form                                                                                                    |                                                                                                    |
| Student Signature (must be signed in ink) Date                                                                                                    | By signing this form, I certify that, if accepting all or a portion of my loans, I<br>have completed Steps 1 & 2 on <u>https://studentaid.gov</u> .<br>I also acknowledge that to be eligible to receive any federal loan funds I<br>must be enrolled at least half time.                                                                                |